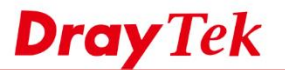

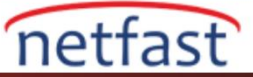

## VigorRouter'a nasıl giriş yapılır?

Bu makale, varsayılan konfigürasyondayken Router'in web tabanlı yönetim arayüzüne nasıl erişileceğini gösterir.

1. Bir bilgisayarı bir Ethernet kablosu ile Router'in LAN portlarından birine bağlayın.

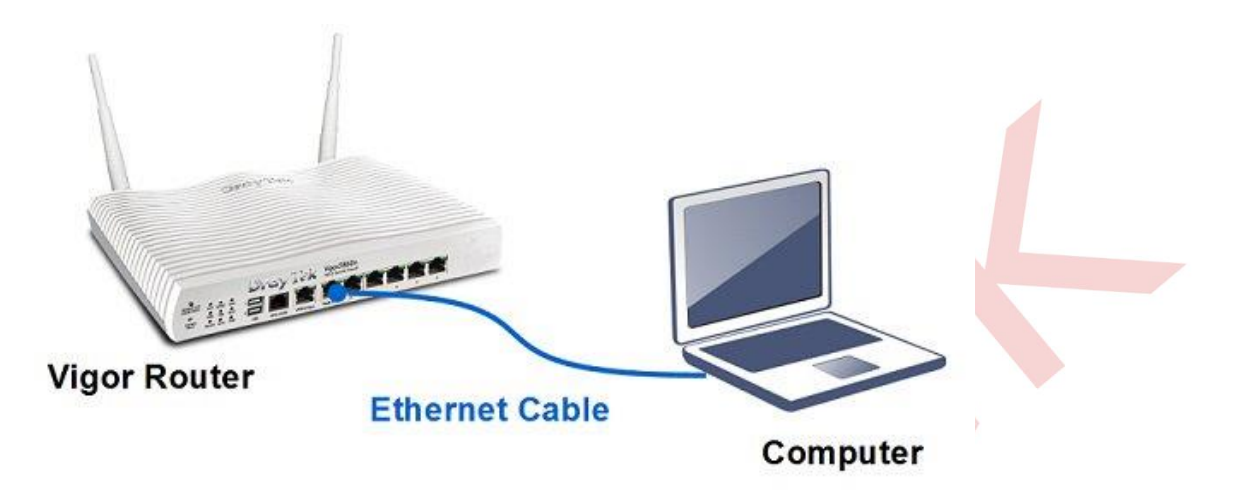

2. Ağ arabiriminin 192.168.1.0/24 subnetinde bir IP kullandığından emin olun, DHCP kullanıyorsa veya otomatik olarak bir IP adresi aldığınızda, çoğu cihazın varsayılan ayarları olan bunu atlayabilirsiniz. (Ağ yapılandırmasını Control Panel > Network ve Internet > Network Connections'den değiştirebilirsiniz, VigorRouter bağlantısına çift tıklayın, ardından TCP / IPv4 Properties'e gidin.).

|                                   |                                                             | Pv4) Properties                                                                                                    | (1      |
|-----------------------------------|-------------------------------------------------------------|----------------------------------------------------------------------------------------------------|---------|
|                                   |                                                             | ral Alternate Configuration                                                                                                  | G       |
| network suppo<br>vork administrat | automatically if your r<br>ed to ask your netwo<br>atically | can get IP settings assigned<br>capability. Otherwise, you n<br>the appropriate IP settings.<br>) Obtain an IP address autor | Th<br>E |
|                                   | :                                                           | ) Use the following IP addres                                                                                                | 1       |
|                                   | - 2 - P                                                     | P address:                                                                                                    | 5       |
| 8 6 1                             | - 10 - 10 - 10 - 10 - 10 - 10 - 10 - 10                     | ubnet maska                                                                                                    |         |
|                                   | 3 8                                                         | lefault gateway:                                                                                                    |         |
|                                   | outomatically                                               | ) Obtain DNS server address                                                                                                  | t       |
|                                   | addresses:                                                  | ) Use the following DNS serv                                                                                                 |         |
|                                   | 14 E                                                        | referred DNS server:                                                                                                    |         |
|                                   | 16 - 61                                                     | Iternate DNS server:                                                                                                    |         |
|                                   |                                                             |                                                                                                    |         |

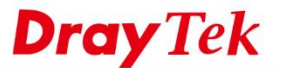

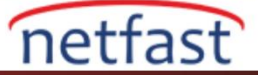

3. Bilgisayarda bir tarayıcı açın. Adres çubuğuna 192.168.1.1 (Router'in default LAN IP adresi olan) girin. Enter tuşuna basarsanız Router'in giriş sayfasına erişirsiniz. Varsayılan login username ve password her ikisi de yöneticidir. (Giriş sayfasını açamıyorsanız, bkz. Sorun Giderme için Why can't I access my Vigor Router?( VigorRouter'ime neden erişemiyorum?))

## NOT:

1. Eski modellerde, varsayılan user name ve password admin / (blank(boş)), (blank) / (blank) veya draytek / 1234 olabilir.

2. Router ISP'niz tarafından sağlandıysa, login username ve password perakende bir üründen farklı olabilir. Ardından, giriş bilgileri için ISP'nize başvurun.

|                |          |                                          |         | - | ~ |  |
|----------------|----------|------------------------------------------|---------|---|---|--|
| New Tab        | × +      |                                          | -       | u | ~ |  |
| ← → C ③ 192.16 | 8.1.1    |                                          |         | Ô | : |  |
|                |          |                                          |         |   |   |  |
| Dra            | y lek    | Vigor2860                                | Series  |   |   |  |
|                | Username | admin                                    | - 1     |   |   |  |
|                | Password |                                          | _       |   |   |  |
|                |          | Login                                    |         |   |   |  |
|                | 0        | gunghi © 2013 OrayTak Cargo All Rights J | termet. |   |   |  |

4. Giriş yaptıktan sonra Router'in yönetim sayfasına erişeceksiniz.

| off • 186                                                                                                    | Dashboard 🚼                                                                                                    |                                      |                                                                                   |                          |              |             |
|----------------------------------------------------------------------------------------------------|----------------------------------------------------------------------------------------------------|--------------------------------------|-----------------------------------------------------------------------------------|--------------------------|--------------|-------------|
| Dashboard<br>Wizards<br>Online Status<br>WAN<br>LAN<br>Load-Balance/Route Policy<br>NAT<br>Firewall<br>User Management | Reserved ACT<br>Brance ACT<br>Brance AC | WANZ Line<br>DSL Phone1<br>SG Phone2 | VICK Vigor2<br>VOS2 Secur<br>VOS2 Secur<br>VOS2 Secur<br>VOS2 Secur<br>VOS2 Secur | 860Vn-plus<br>hy Freevol |              | <b>1</b> 12 |
| Objects Setting<br>CSM                                                                                                 | System Inform                                                                                                    | ation                                | Contraction of the                                                                | 0.51.57                  | Quick Access |             |
| Bandwidth Management                                                                                                   | Router Name                                                                                                    | DravTek                              | Current Time                                                                      | 2000 Jan 1 Sat 0:46:40   | Dynamic DNS  |             |